# 모바일앱 설치(업데이트 등) 사용 설명서

## 모바일카드 앱 설치(업데이트)

#### 1. 앱(어플) 다운로드(설치)

- <u>안드로이드</u> : Play 스토어에서 "경상국립대 전자출결"로 검색 후 앱(어플) 설치
- I Phone(아이폰): 사파리 혹은 인터넷 창에서 http://check.gnu.ac.kr/app 입력 또는 QR스캔 후 검색

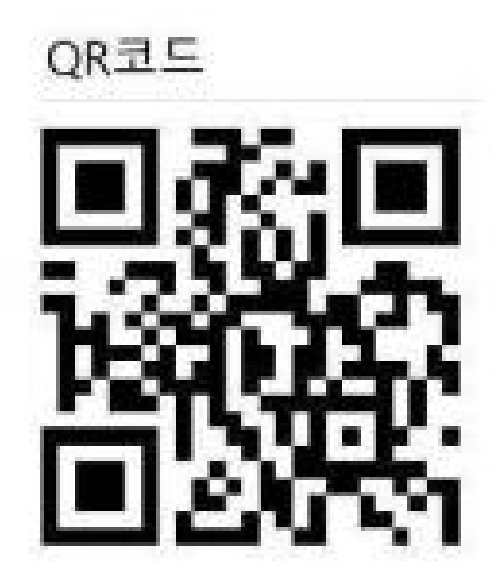

#### 2. 앱(어플) 로그인 아이디/비밀번호

- 【학생】 통합학사정보시스템(통합서비스) 아이디(학번) / 비밀번호와 동일
  - ※ 통합학사정보시스템(통합서비스) 비밀번호를 변경한 경우, '경상국립대 전자출결앱'에는 하루가 지나야 자동연동 됨, 변경된 비밀번호로 즉시 로그인 필요 시, 051-553-1545, 1547로 전화하여 변경된 비밀번호 연동 요청해야 함.
- 【직원】경상국립대학교 통합인증 아이디(직번)/비밀번호와 동일
  ※ 최초 통합인증 등록 시 초기 비밀번호: 생년월일 8자리 숫자 chrome 또는 explorer Edge로 "https://accounts.gnu.ac.kr/common/login/login.do" 접속
- 3. 적용일시: 2022. 3. 1.(화) 이후
- 4. 업데이트(기존 앱이 설치된 경우)
- [학생, 교수[강의有]]기존 앱 실행시 업데이트 여부 팝업을 통해 업데이트 진행
- (직원)
  - 안드로이드: Play 스토어에서 "경상국립대 전자출결"로 검색 후 업데이트 진행
  - I Phone(아이폰): 사파리 혹은 인터넷 창에서 http://check.gnu.ac.kr/app 입력 또는 QR스캔 후 검색(재설치)
- 5. 프로그램 에러 문의: ㈜ 씨드시스템 (051-553-1545, 1547)

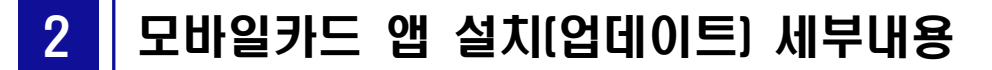

## ① 앱 설치(업데이트)를 통한 모바일 카드 생성

### 안드로이드

- (설치): Play 스토어에서 "경상국립대 전자출결"로 검색 후 앱(어플) 설치
  - ① Play 스토어 실행 → ② 검색창에 "경상국립대 전자출결"앱검색 →
  - ③ 앱 설치 → ④ 앱 실행

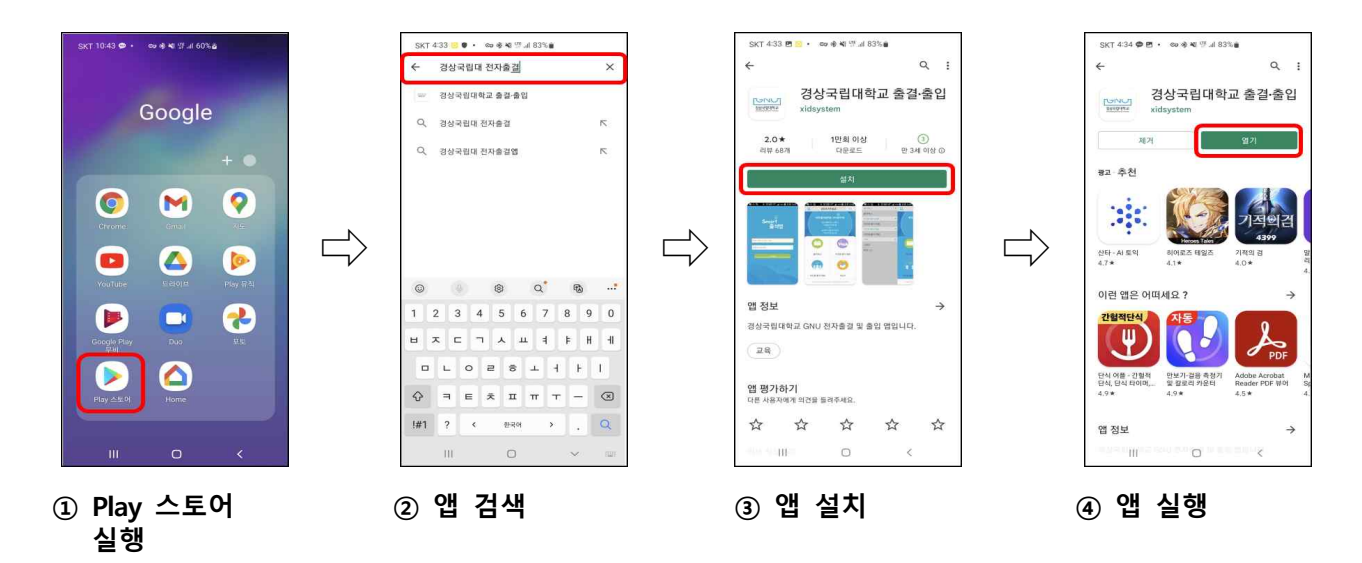

- (업데이트): Play스토어에서 "경상국립대 전자출결"로 검색 후 앱(어플) 업데이트 진행
  - ① Play 스토어 실행 → ② 검색창에 "경상국립대 전자출결"앱 검색 →
    - ③ 앱 업데이트 → ④ 앱 실행

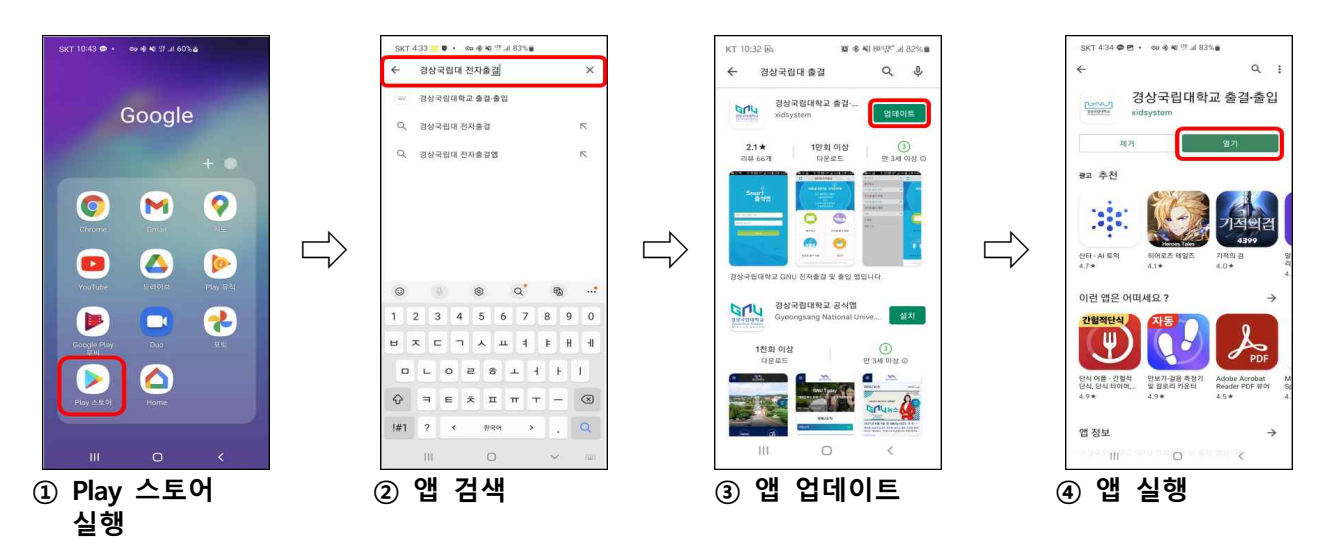